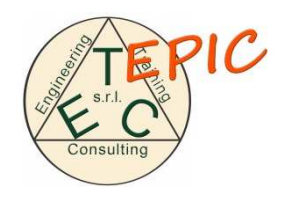

# **Epic MVC 3**

## Guida all'utilizzo

| & Usemane          |         |
|--------------------|---------|
| Password           |         |
| 🗹 Ricordati di me! | Sign In |
| Engineered by      | Sign In |

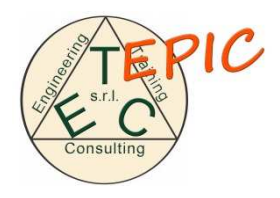

## Introduzione

## Presentazione

**EPIC MVC3** è un sistema per il monitoraggio e la gestione di impianti fotovoltaici, wattmetri, pompe di calore, power analyzer, impianti di cogenerazione e sensori ambientali. L'interfaccia user friendly consente facilmente di controllare lo stato del proprio impianto e verificare la presenza di eventuali guasti o malfunzionamenti.

## Struttura

Dopo aver effettuato l'accesso con le credenziali fornite da ETC si viene indirizzati alla home page dove è possibile effettuare diverse operazioni:

-Nella barra del titolo è possibile utilizzare il menu a tendina per modificare il proprio profilo.

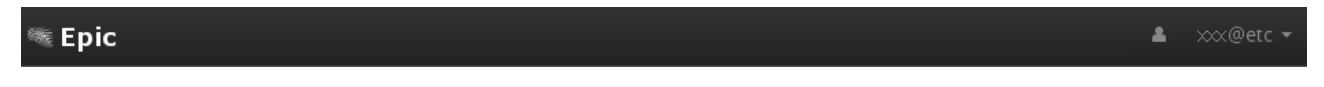

-Nella barra degli strumenti è possibile effettuare il refresh della dash board o effettuare il logout.

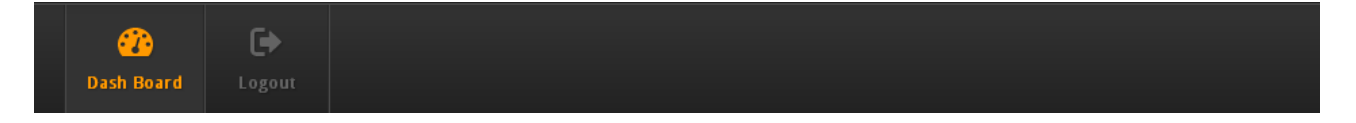

La Dash Board principale invece è divisa in tre sezioni: Siti, Tipologie e Stato.

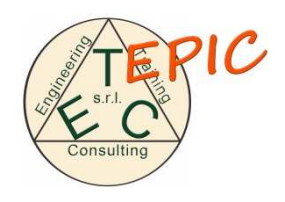

## Utilizzo

### -Sezione Siti

| SILI    | <b>Q</b> Cerca per nome sito |                    |                  |        |
|---------|------------------------------|--------------------|------------------|--------|
|         |                              |                    |                  | << 1 > |
| Company | Nome                         | Descrizione        | Devices          | Azioni |
| etc     | Nome Impianto - Luogo        | Nome - Descrizione | Seleziona device |        |
|         |                              |                    |                  |        |

Nella sezione "Siti" sono presenti tutti gli impianti associati al profilo utilizzato. In questa sezione sono visualizzati:

- 1. il nome del gestore (etc)
- 2. il nome e il luogo dell'impianto
- 3. una breve descrizione dell'impianto
- 4. l'elenco dei dispositivi che operano sull'impianto
- 5. le icone per accedere alle specifiche tecniche.

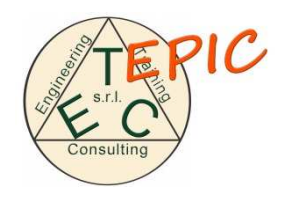

In particolare, dopo aver selezionato un dispositivo dall'elenco a discesa, possiamo effettuare 2 operazioni (la terza icona "Stampa" non è ancora stata implementata).

L'icona "Elenco Tabulare" ci permette di accedere alla sezione letture così composta:

| Back (1) Ultimo dato letto II 06/03/2013 alle ore 10:44:43 - Refre |                                                                                                    |                                                                                           |  |  |
|--------------------------------------------------------------------|----------------------------------------------------------------------------------------------------|-------------------------------------------------------------------------------------------|--|--|
|                                                                    |                                                                                                    |                                                                                           |  |  |
|                                                                    |                                                                                                    | ~                                                                                         |  |  |
|                                                                    |                                                                                                    |                                                                                           |  |  |
|                                                                    | << 1                                                                                                    | 2 >>                                                                                      |  |  |
| Valore                                                             | Um.                                                                                                    | Grafico                                                                                   |  |  |
| 2,42                                                               | kW                                                                                                    | <sup>3</sup> الل                                                                          |  |  |
| 7,58                                                               | kW                                                                                                    | ad                                                                                        |  |  |
| 2,93                                                               | kW                                                                                                    | ad                                                                                        |  |  |
| 16,68                                                              | AMPERE                                                                                                    | ad                                                                                        |  |  |
| 37,68                                                              | AMPERE                                                                                                    | ad                                                                                        |  |  |
| 17,16                                                              | AMPERE                                                                                                    | ad                                                                                        |  |  |
| 12,94                                                              | kW                                                                                                    | ad                                                                                        |  |  |
| 228,7                                                              | VOLT                                                                                                    | ad                                                                                        |  |  |
| 228,3                                                              | VOLT                                                                                                    | ad                                                                                        |  |  |
| 228,5                                                              | VOLT                                                                                                    | ad                                                                                        |  |  |
|                                                                    | Image: Control of the control of the control of th | • Utrimo dato letto il 06/03/2013 alle ore 10:44:   • • • • • • • • • • • • • • • • • • • |  |  |

- 1. Contatore ultimo aggiornamento effettuato e prossimo
- 2. Elenco contenente i dispositivi
- 3. Campo per la ricerca di contatori specifici
- 4. Tabella dei contatori con nome, valore, unità di misura e
- 5. Icona per graficare il contatore

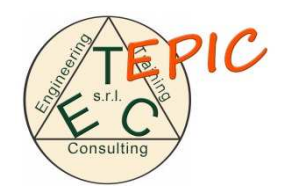

Note :

L'icona al punto 5, apre un pannello dove viene graficato il relativo contatore ed è possibile utilizzare lo zoom (6) per visualizzare lo storico della curva, che va dall'ultima ora agli ultimi 5 giorni.

Questa operazione è attuabile anche utilizzando i cursori nella linea temporale posta subito sotto(7).

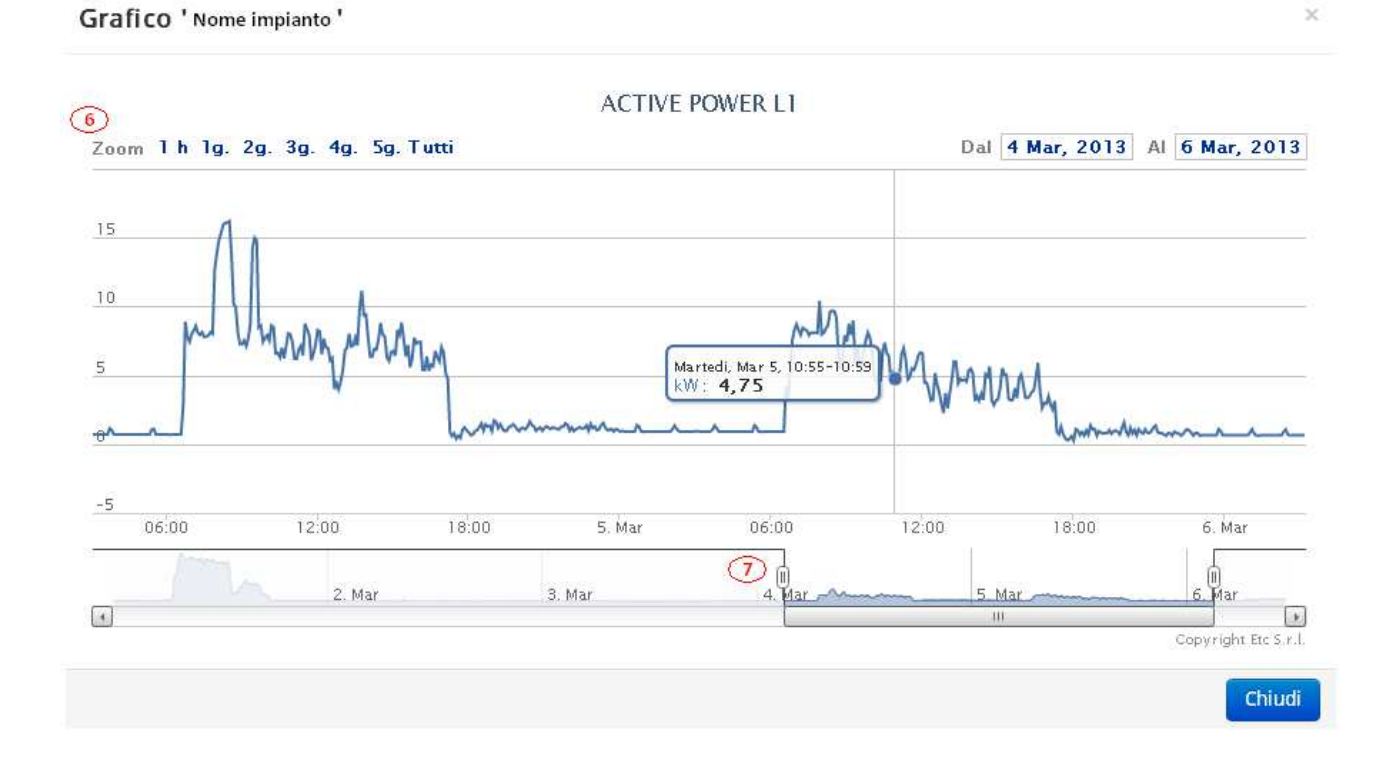

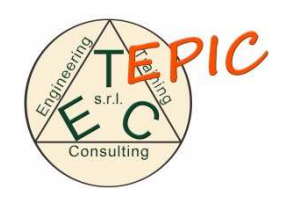

L'icona Pannello sinottico ci permette di accedere ad un'altra sezione così composta:

| 🗲 Back                 |                          | (1) Ultimo d              | dato letto il 06/03/2013 alle ore 11:48:16 - Refresh |
|------------------------|--------------------------|---------------------------|------------------------------------------------------|
| $\sim$                 | Impianto:                | Generale Quadro Produzior |                                                      |
| Imp/Exp Power Apparent | Power Reactive Power     | Power Factor Voltage      | Current                                              |
|                        | • Valo                   | ri attuali                |                                                      |
| Imp.(kwh)              | Exp. (kwh)               | ∆ Kwh                     | Inductive (kVah)                                     |
| 9311,05                | 2553,67                  | 6757,38                   | 4783,77                                              |
| 10k                    | © G<br>6,1 ■ Import ■ E: | xport Delta Inductive     | ( <b>-</b> ).                                        |

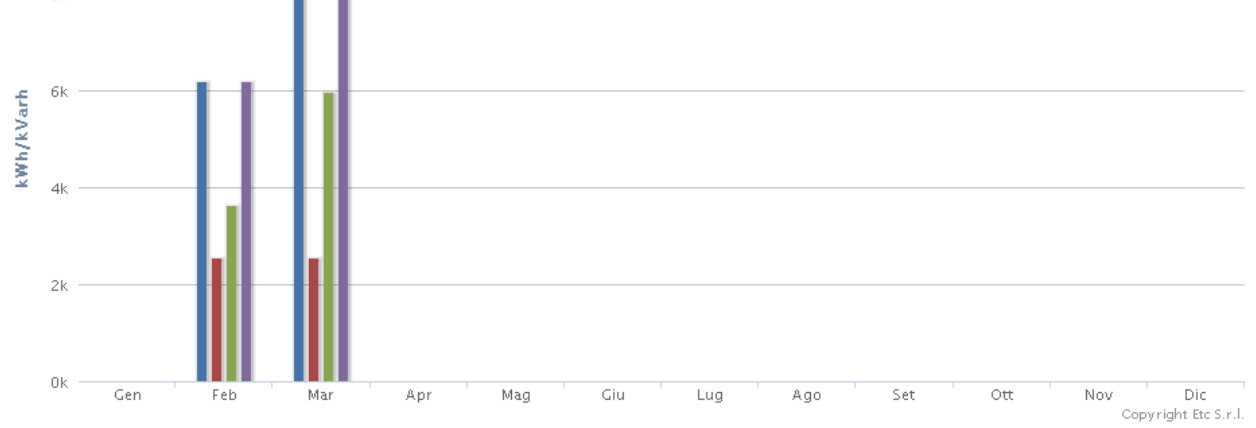

## Pagina 6

Esr. Consulting

## • Storico

| Mese      | Imp.(kwh) | Exp. (kwh) | $\Delta$ Kwh | Inductive (kVah) |
|-----------|-----------|------------|--------------|------------------|
| gennaio   | 0,00      | 0,00       | 0,00         | 0,00             |
| febbraio  | 6178,60   | 2553,67    | 3624,93      | 3059,31          |
| marzo     | 8511,17   | 2553,67    | 5957,50      | 4263,29          |
| aprile    | 0,00      | 0,00       | 0,00         | 0,00             |
| maggio    | 0,00      | 0,00       | 0,00         | 0,00             |
| giugno    | 0,00      | 0,00       | 0,00         | 0,00             |
| luglio    | 0,00      | 0,00       | 0,00         | 0,00             |
| agosto    | 0,00      | 0,00       | 0,00         | 0,00             |
| settembre | 0,00      | 0,00       | 0,00         | 0,00             |
| ottobre   | 0,00      | 0,00       | 0,00         | 0,00             |
| novembre  | 0,00      | 0,00       | 0,00         | 0,00             |
| dicembre  | 0,00      | 0,00       | 0,00         | 0,00             |

- 1. Contatore ultimo aggiornamento effettuato e prossimo
- 2. Elenco contenente gli impianti
- 3. Menu dei contatori
- 4. Valori energie istantanei
- 5. Area del grafico
- 6. Area tabella storico energie

#### Note :

5.1- Cliccando sui pulsanti è possibile nascondere/visualizzare la misura relativa.

5.2/5.3- Pulsanti per la stampa del grafico e per il salvataggio in vari formati immagine.

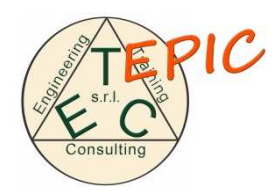

In particolare utilizzando il menu dei contatori possiamo visualizzare 7 diversi form:

Imp/Exp : La home page di questa sezione (appena descritta).

Power :Sezione contente la Potenza per ogni fase, la Potenza totale e la frequenza

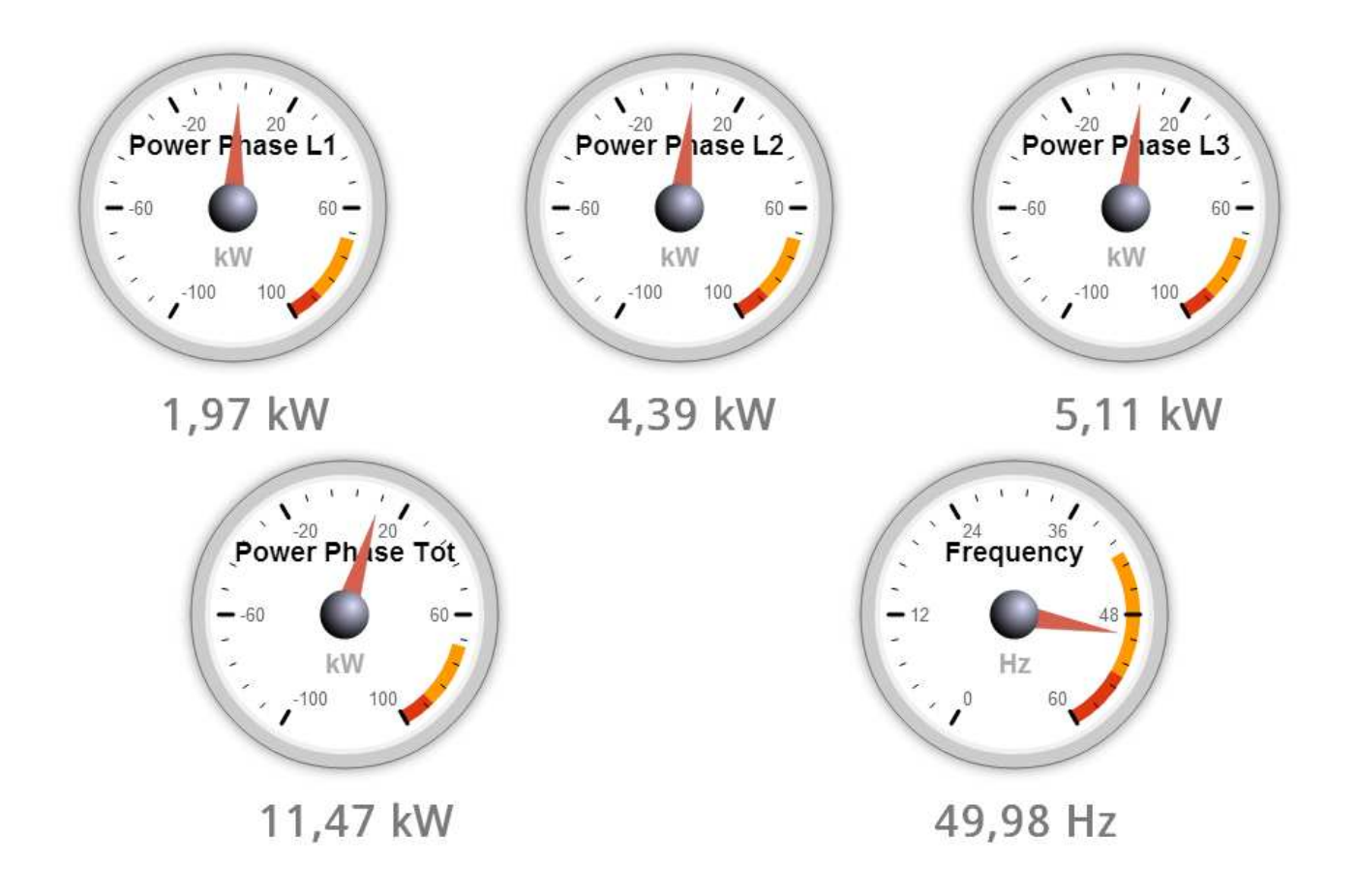

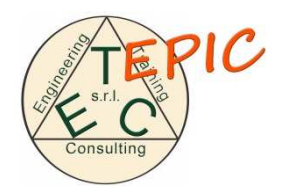

Apparent power : Sezione contente la Potenza apparente per ogni fase e la Potenza apparente totale

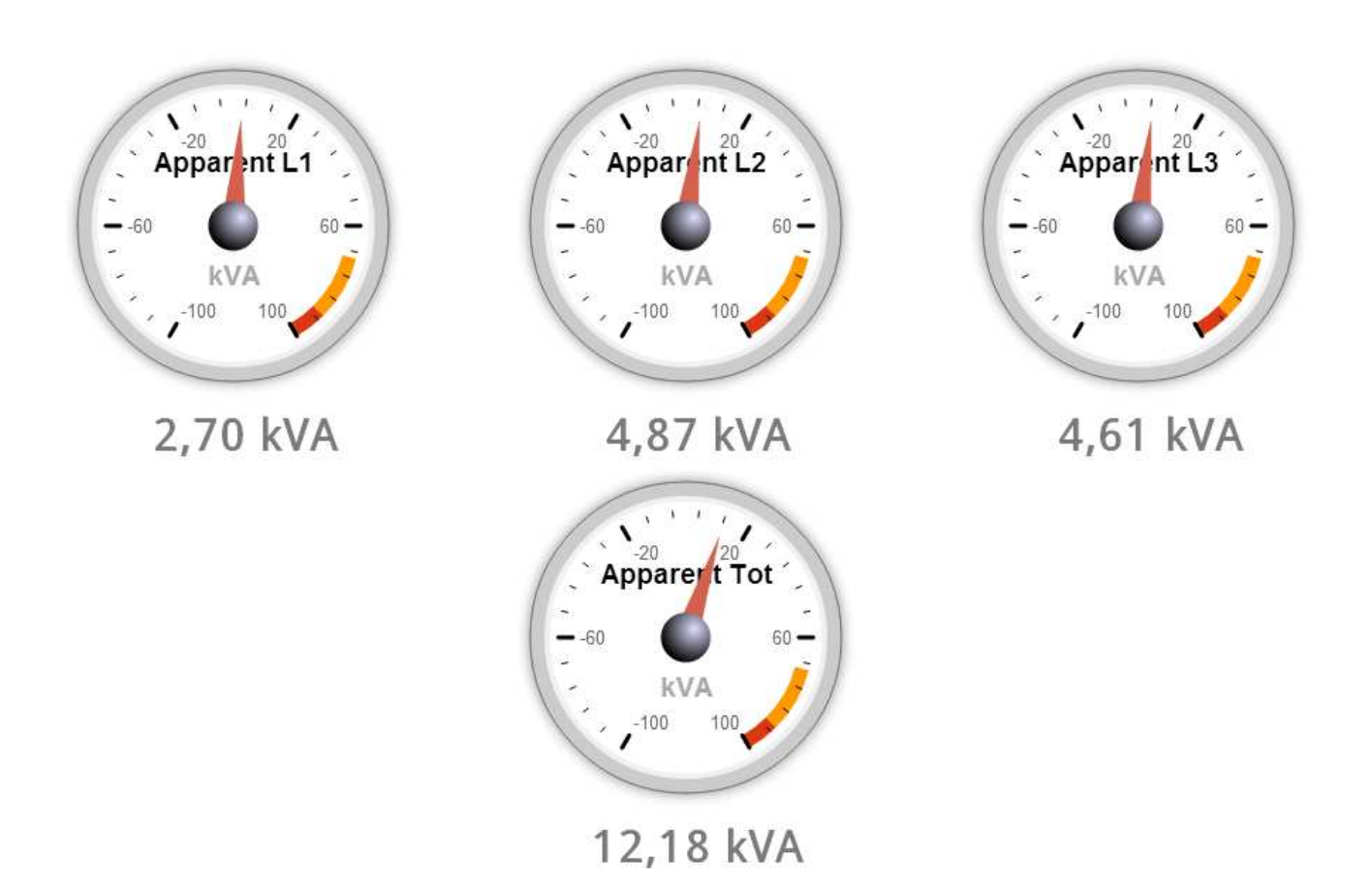

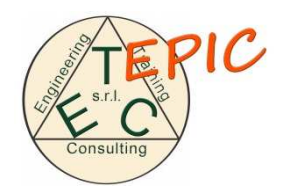

Reactive power : Sezione contente la Potenza reattiva per ogni fase e la Potenza reattiva totale

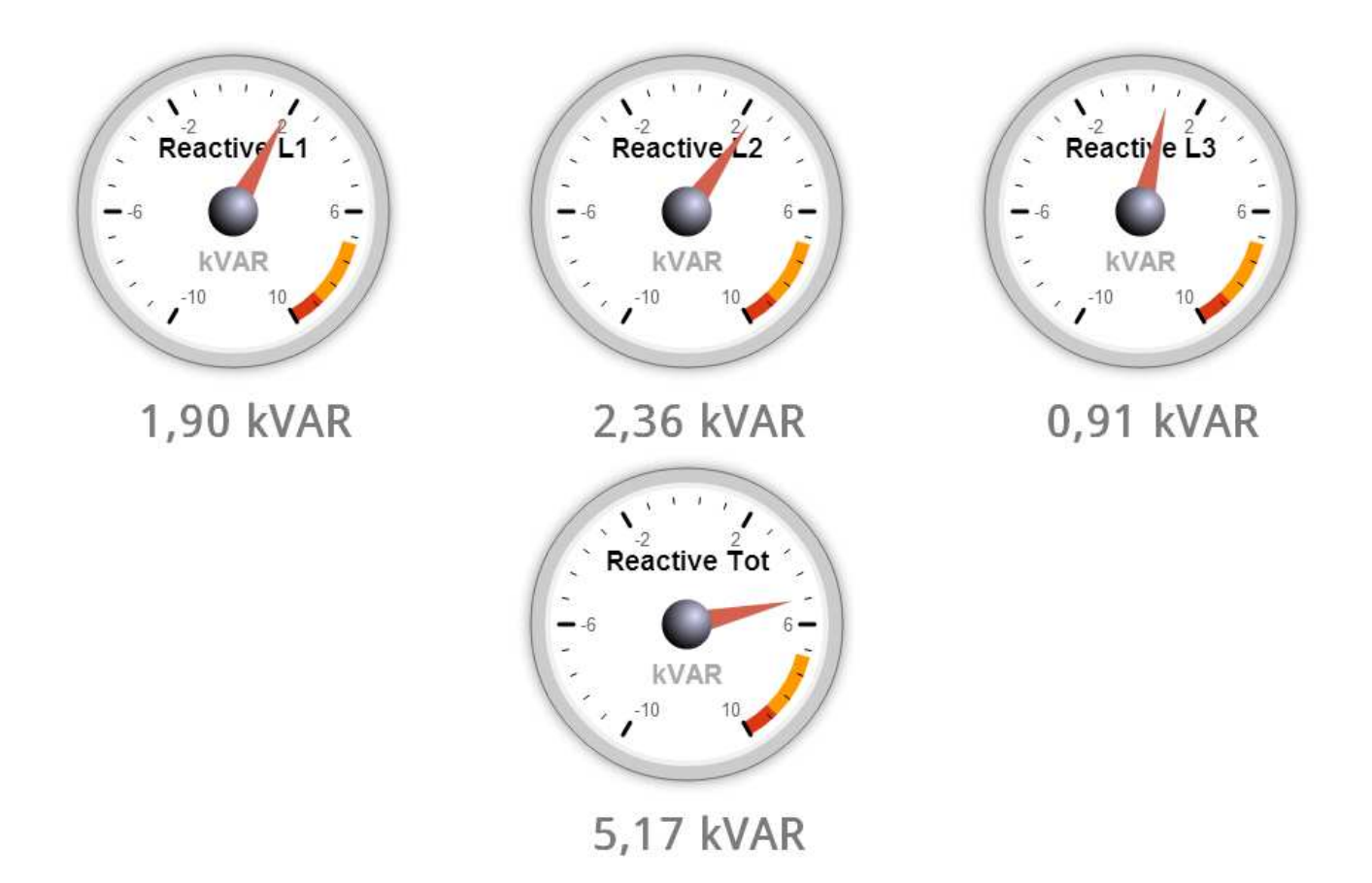

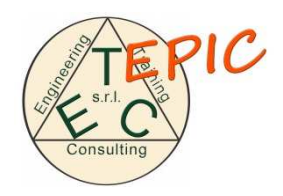

Power factor : Sezione contente i fattori di potenza per ogni fase e il fattore totale

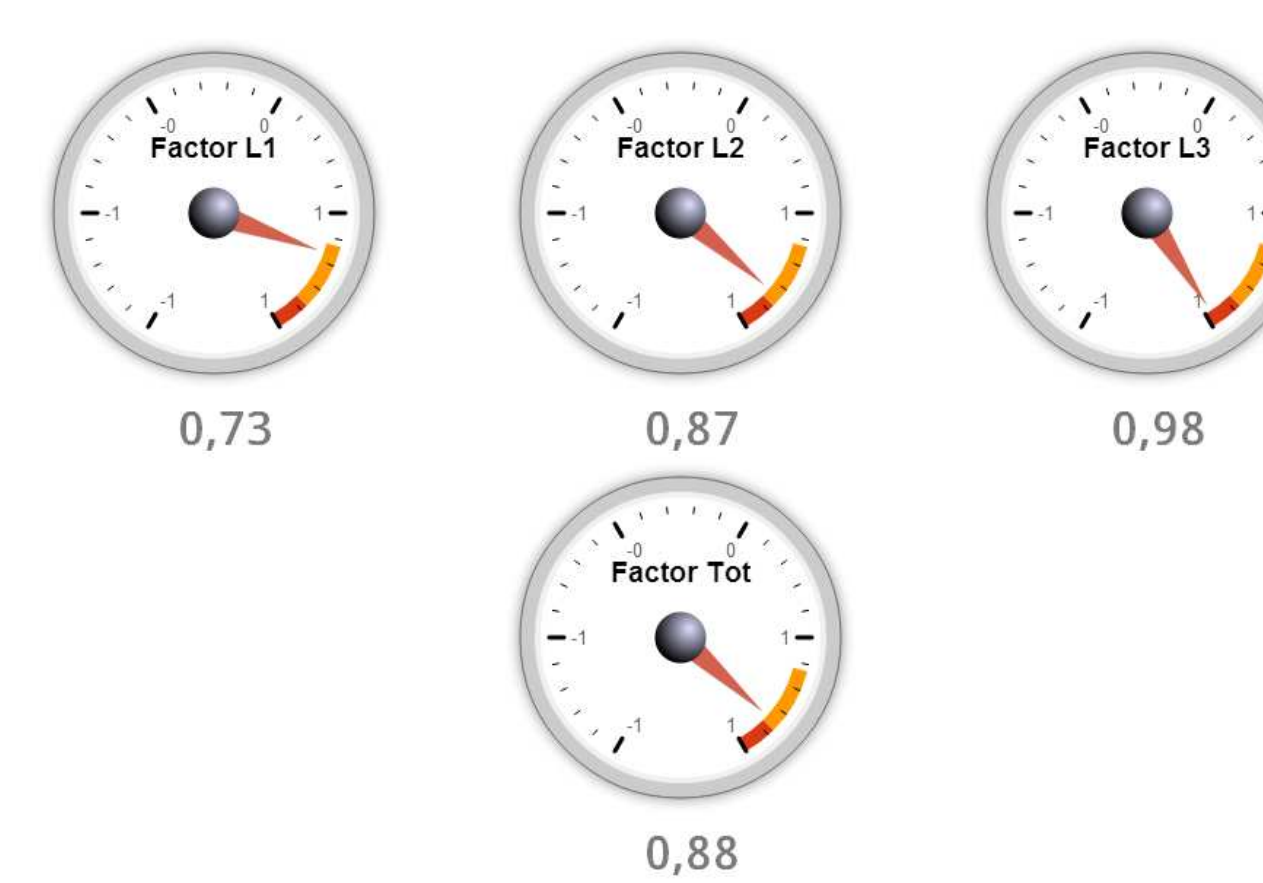

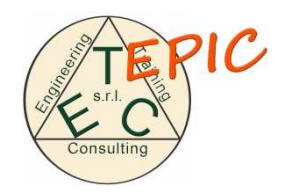

#### Voltage : Sezione con tutti i voltaggi letti

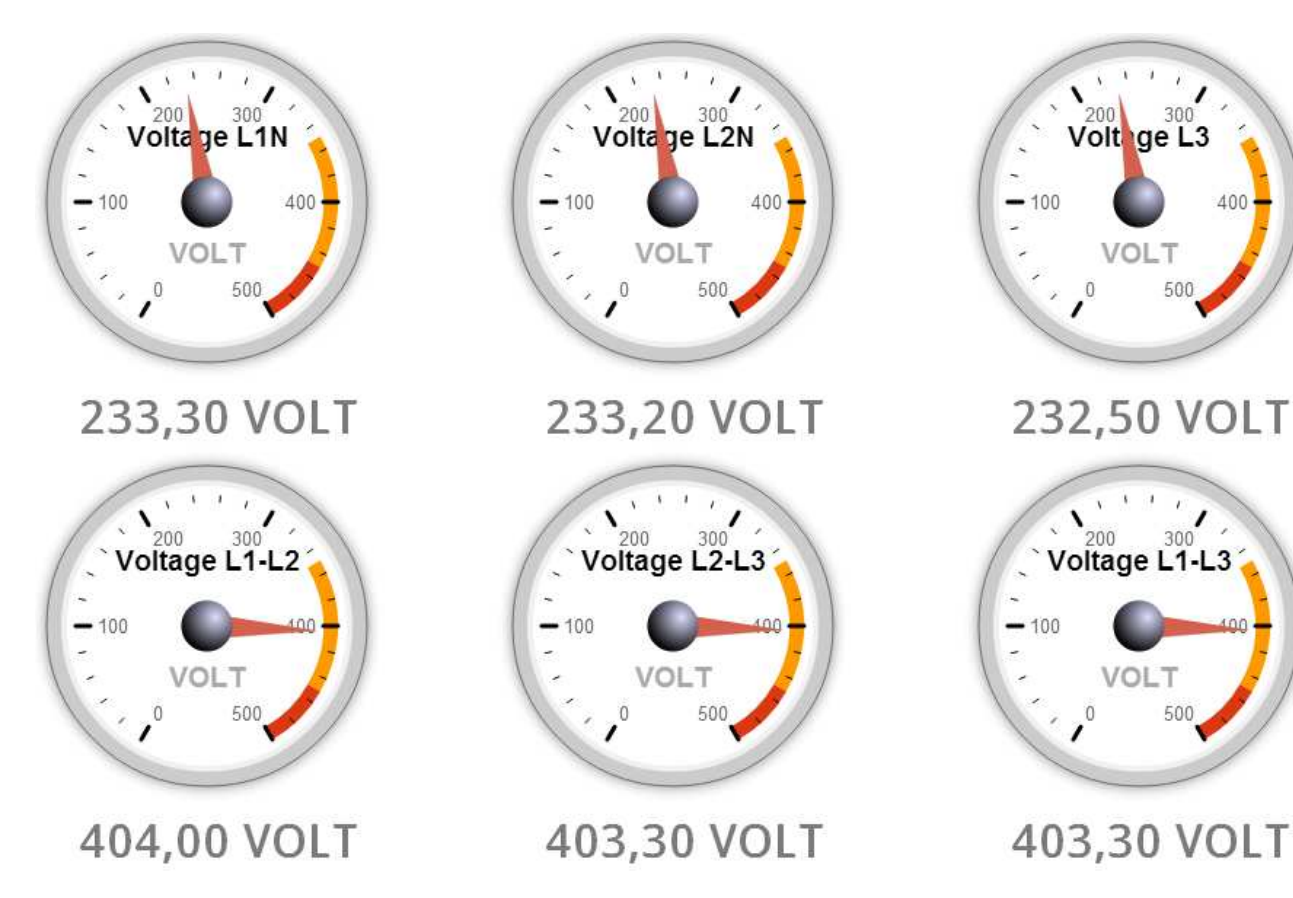

400

inc

OLT

0

500

500

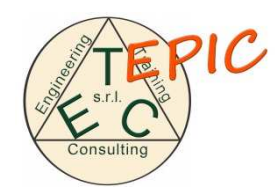

#### Current : Sezione con tutte le correnti lette

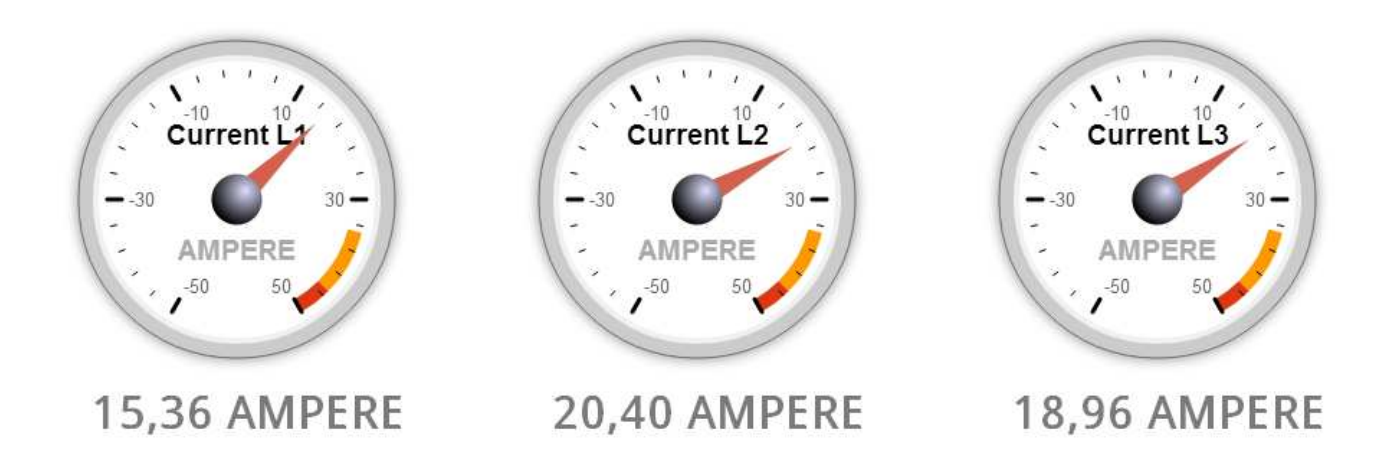

In particolare per ogni sezione cliccando su ogni manometro possiamo accedere ad un pannello con le stesse caratteristiche di quello descritto nel punto 5 dell'elenco tabulare.

#### Esempio:

Grafico

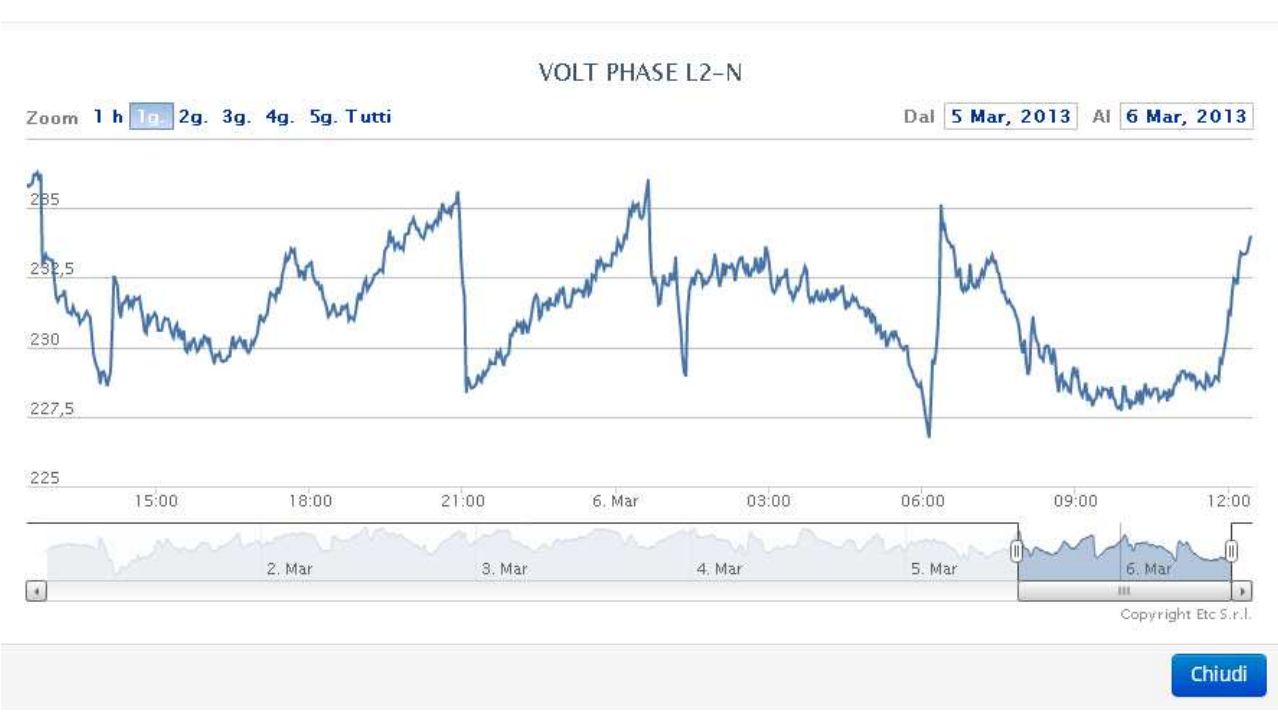

×

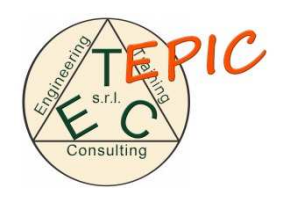

## Sezione Tipologie

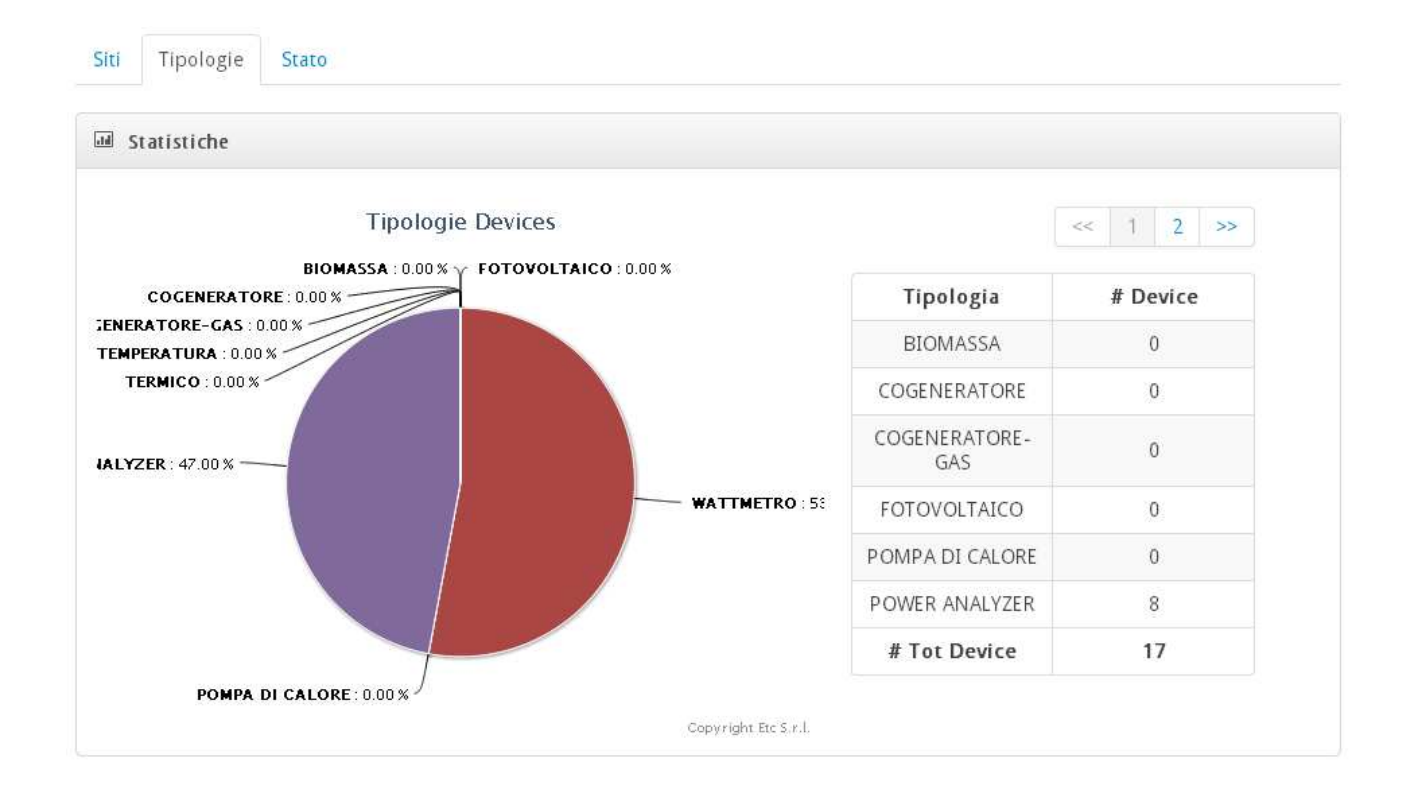

La sezione "Tipologie" contiene un grafico ed una tabella che rappresentano le tipologie di dispositivi che fanno parte del nostro impianto e il numero di dispositivi installati.

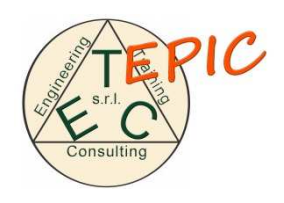

#### Sezione Stato

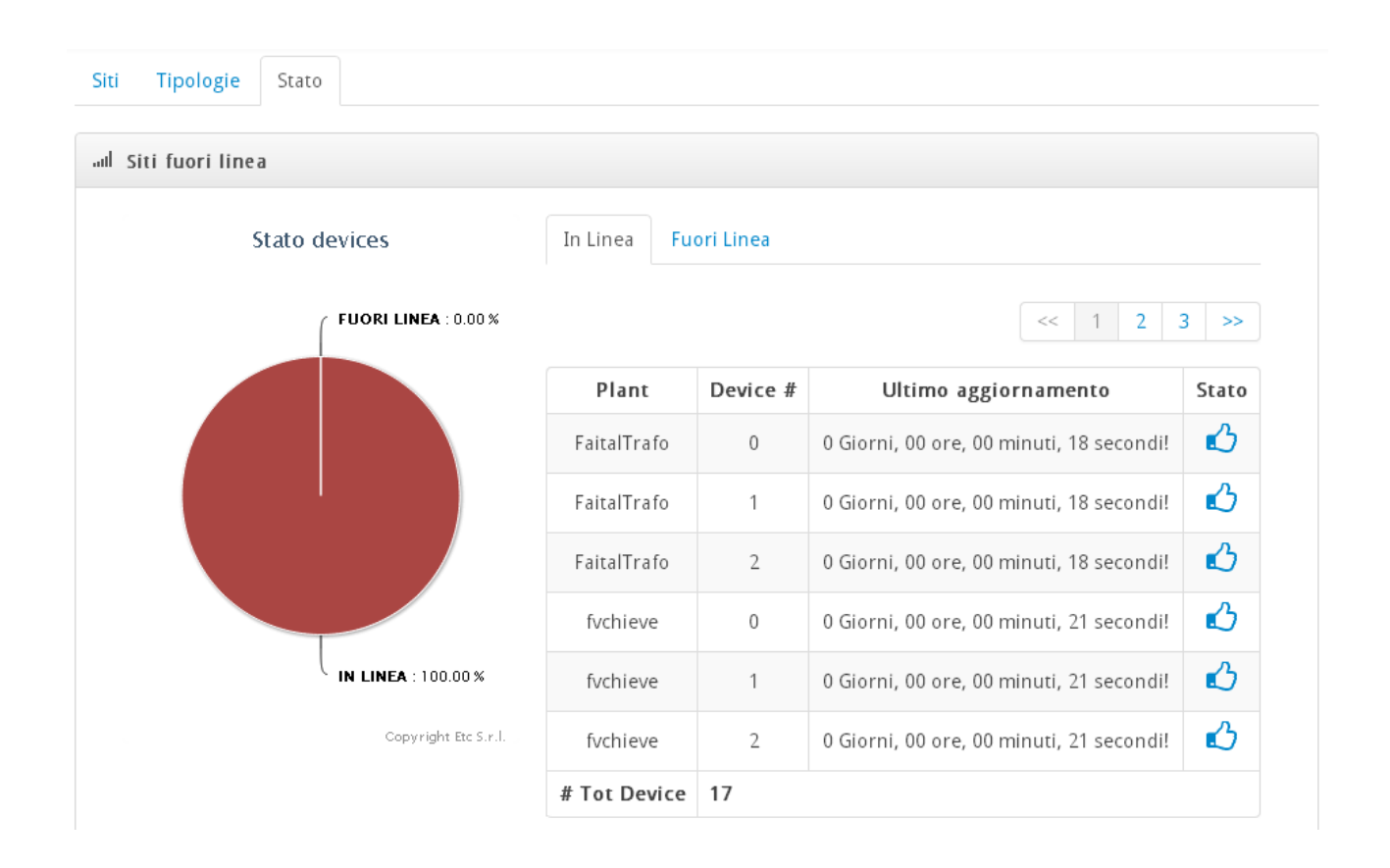

La sezione "Stato" contiene un grafico ed una tabella che forniscono lo stato di comunicazione dei dispositivi installati specificando

- il nome
- il codice
- l'ultimo scambio di dati avvenuto

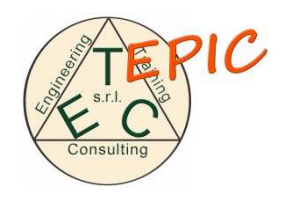